# PRZEWODNIK UŻYTKOWNIKA

) ⊕⊕

 $\mathcal{O}$ 

Ja Ja

 $\wedge \wedge \wedge \wedge$ 

<del>6 0</del>

## NAUKA Z NAVIO

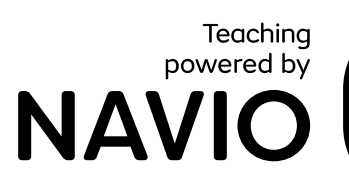

8

юų

•\_\_\_\_\_

þ

P

Ħ

N

<u>☆</u>

**.**۲,

TWF

<del>х</del>

€€ )....(

X

<u>)</u>\_\_(( •\_\_\_\_†) Ċ

÷

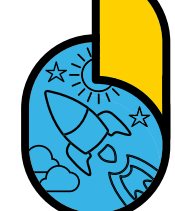

<u>\_</u>

 $\Box \geqslant$ 

 $\overset{\frown}{\approx}$ 

 $\overline{\mathbb{N}}$ 

00

⊞⊕

Ъ.

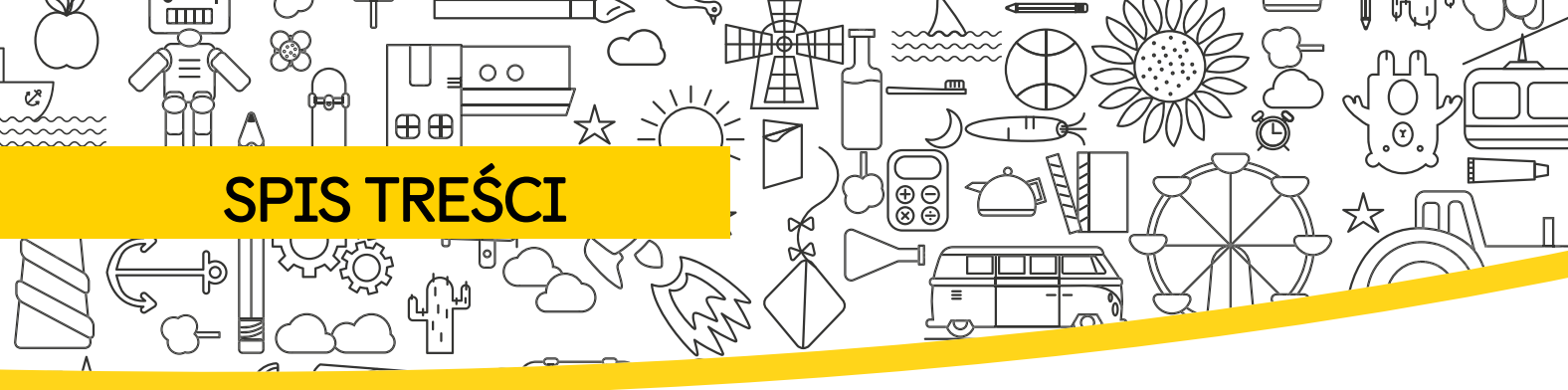

Ċ

- . 3 ZACZYNAMY
  - <sup>5</sup> WYMAGANIA SYSTEMOWE
- 6 WYPRÓBUJ APLIKACJĘ
- <sup>7</sup> DOŁĄCZ DO KLASY
  - <sup>8.</sup> STWÓRZ AWATAR
  - 9 ZWIEDZAJ ŚWIATY
  - 10 CYFROWE KSIĄŻKI
  - 12 WYKONUJ ĆWICZENIA
  - 14. PROFIL STUDENTA
  - 15 NAGRODY
- 16 USTWIENIA

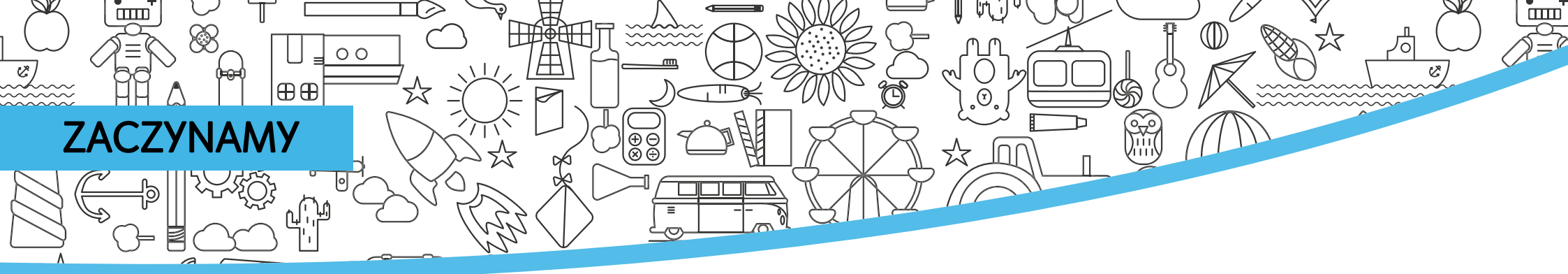

Kody dostępu dla uczniów do programu Navio można znaleźć na wewnętrznej stronie okładki Książki ucznia i składa się z maksymalnie 21 znaków (litery i cyfry).

Jeśli masz swój kod aktywacyjny przejdź do macmillaneducationeverywhere.com by go aktywować. Jeśli w swoim kraju jesteś uznawany za osobę niepełnoletnią, będziesz musiał podać adres e-mail swojego rodzica, opiekuna lub nauczyciela podczas rejestracji.

- Jeśli jesteś nowym użytkownikiem kliknij
   Zarejestruj się i wypełnij formularz rejestracyjny.
- Po zarejestrowaniu się kliknij przycisk Zaloguj się i wprowadź swoją nazwę użytkownika i hasło.

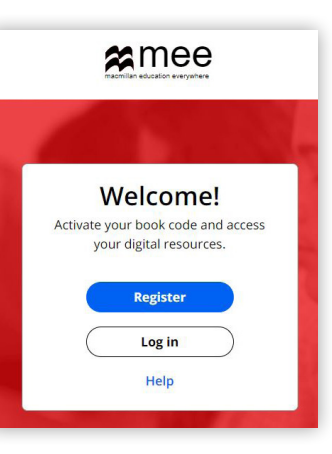

Jeśli zarejestrowałeś się jako osoba niepełnoletnia, link potwierdzający założenie konta zostanie wysłany na zarejestrowany adres e-mail. Kliknij link, aby potwierdzić swoje konto.

- 3
  - Kliknij przycisk **Aktywuj kod,** aby aktywować swój kurs.
- Kliknij tytuł kursu, aby uzyskać dostęp do zawartości swojego kursu.

Jeśli jesteś już użytkownikiem, możesz zalogować się za pomocą swoich dotychczasowych danych.

Kliknij przycisk **Aktywuj kod,** aby aktywować nowy kurs.

| Welcome Macmillan |                     |               |           |  |  |
|-------------------|---------------------|---------------|-----------|--|--|
| Double<br>Decker  | R                   |               | Share It! |  |  |
| Double Decker     | Gateway 2nd Edition | Give Me Five! | Share It! |  |  |

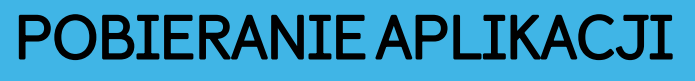

⊕€

00

) Kliknij **Wyświetl**, aby pobrać aplikację Navio.

 $\oplus \ominus$ 

- 2
  - Kliknij **Pobierz**, aby pobrać aplikację Navio na urządzenie.
- Wybierz swój system operacyjny, aby przejść do odpowiedniego sklepu App Store lub pobrać aplikację bezpośrednio na swoje urządzenie.

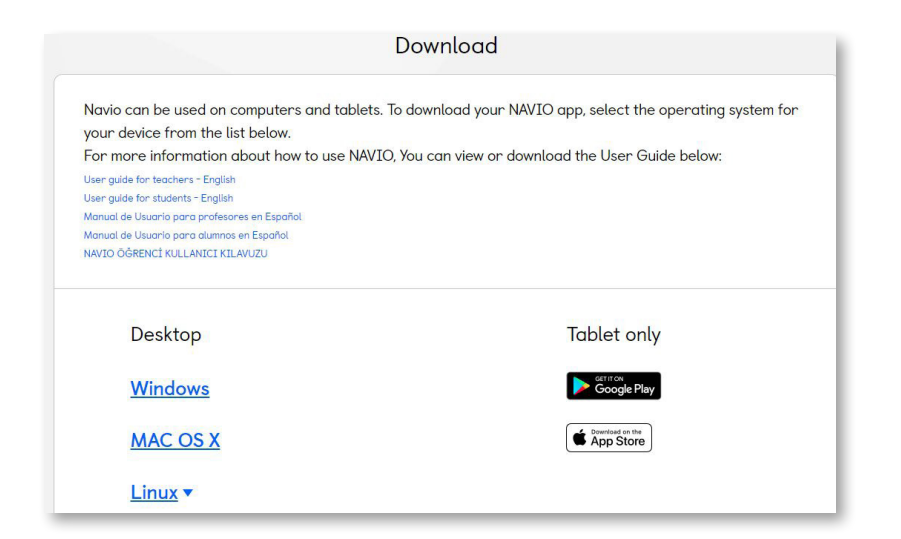

- Dla systemów Windows, Mac i Linux należy otworzyć pobrany plik Zip. Następnie kliknij dwukrotnie plik instalatora i postępuj zgodnie z instrukcjami wyświetlanymi na ekranie, aby
- zainstalować program Navio.
  5 Teraz znajdź aplikację Navio v
  - Teraz znajdź aplikację Navio w swoim urządzeniu i otwórz ją, aby rozpocząć.

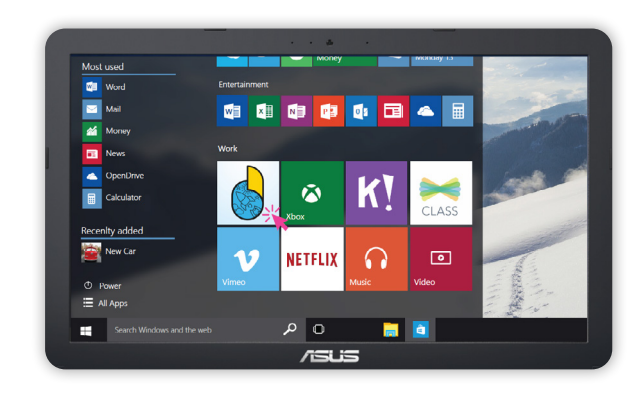

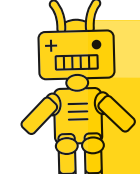

**Wskazówka**: Aby poznać wymagania systemowe, przejdź do następnej strony.

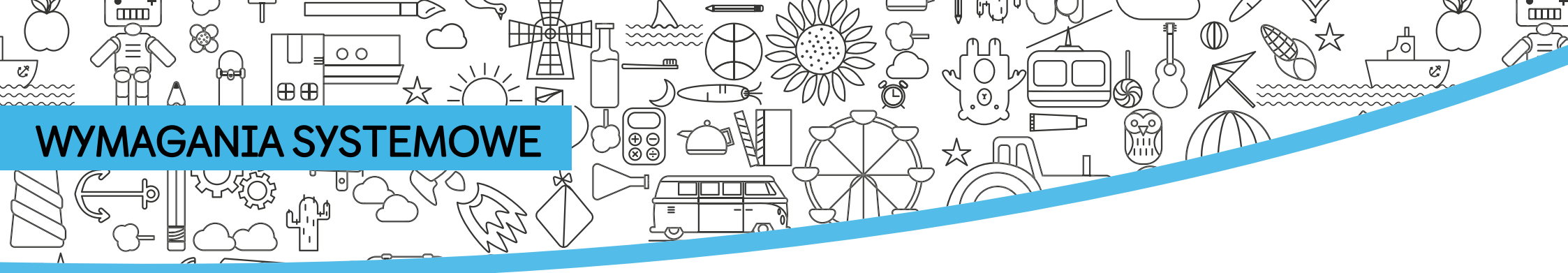

### Komputer stacjonarny/laptop:

Połączenie z internetem wymagane okazjonalnie.

- Windows: 8, 8.1, 10 (64-bit and 32-bit); Przeglądarka: IE 10, 11, Edge / Firefox / Chrome.
- Apple Macintosh: 10.11, 10.12, 10.13, 10.14, 10.15: 64-bit; Przeglądarka: Safari 9, 10 / Firefox / Chrome.
- Linux (Ubuntu LTS) 14.04, 16.04, 18.04: (64-bit and 32-bit); Przeglądarka: Firefox / Chrome.
- Procesor dwurdzeniowy z taktowaniem 2GHz (lub równoważny).
- Pamięć RAM: 4GB, Wolne miejsce na dysku
- twardym: 4GB
- Rozdzielczość: 1024 x 768 pixeli, przy palecie kolorów 32-bit
- Karta dźwiękowa i graficzna do odtwarzania plików audio, wideo, oraz gier 3D.

Należy pamiętać, że Navio jest aplikacją do gier 3D i w związku z tym zalecamy korzystanie z najnowszego systemu operacyjnego z szybkim procesorem aby zapewnić lepsze wrażenia i wydajność. W przypadku starszych systemów operacyjnych zalecamy, aby użytkownicy upewnili się, że wszystkie aktualizacje systemu operacyjnego i dodatki Service Pack zostały zastosowane w celu zapewnienia optymalnych korzyści. To powinno zagwarantować, że sterowniki karty graficznej są zaktualizowane do najnowszych dostępnych wersji dla Twojego systemu.

### Tablet

Połączenie z internetem wymagane okazjonalnie.

- Android: 5.1, 6.0, 7.1, 8, 9; Przeglądarka: Chrome.
- iOS: 9.1, 10, 11, 12, 13; iPad Air 2, iPad (2017), iPad Pro; Przeglądarka: Safari 10.
- Procesor dwurdzeniowy z taktowaniem 1GHz lub wyższym.
- Pamięć RAM: 4GB, Wolne miejsce na dysku urządzenia: 3GB
- Rozdzielczość minimalna: 1024×768, Przekątna ekranu: 7" i 10".

Należy pamiętać, że Navio jest aplikacją do gier 3D i w związku z tym zalecamy korzystanie z najnowszego systemu operacyjnego z szybkim procesorem aby zapewnić lepsze wrażenia i wydajność. W przypadku starszych systemów operacyjnych zalecamy, aby użytkownicy upewnili się, że wszystkie aktualizacje systemu operacyjnego i dodatki Service Pack zostały zastosowane w celu zapewnienia optymalnych korzyści. To powinno zagwarantować, że sterowniki karty graficznej są zaktualizowane do najnowszych dostępnych wersji dla Twojego systemu.

Wskazówka: Informacje te są aktualne w chwili tworzenia tego przewodnika. Najbardziej aktualne wymagania systemowe można sprawdzić na stronie: macmillaneducationeverywhere.com/ system-requirements

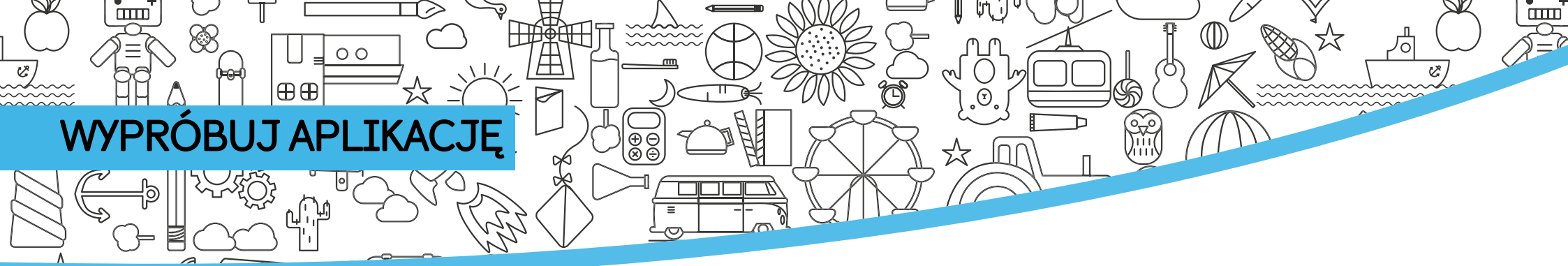

Navio jest intuicyjny i łatwy w obsłudze nawet dla małych dzieci. obsługiwać. Użyj tej instrukcji jako punktu odniesienia.

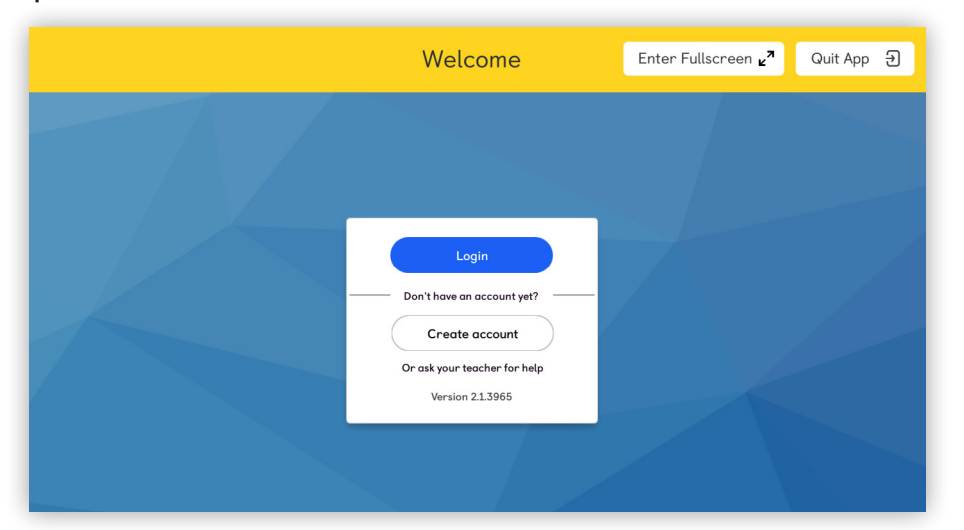

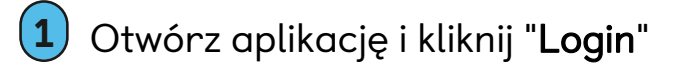

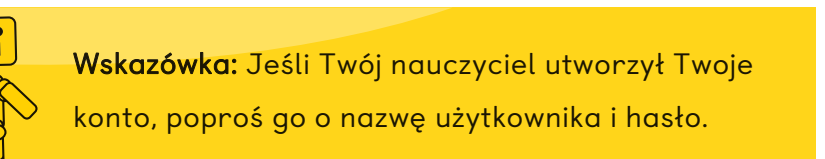

2

Wpisz swoją nazwę użytkownika i hasło i kliknij "Log in". Jeśli chcesz pozostać zalogowany na urządzeniu, które używasz, zaznacz pole obok opcji "Keep me logged in", a następnie kliknij "Save and continue" w wyskakującym oknie.

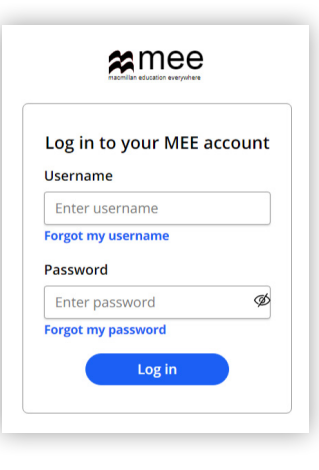

Save and continue

Nie zalecamy jednak tego jeśli korzystasz z urządzenia udostępnionego lub publicznego.

### Stay Logged In?

Select this option to allow offline access to your course

Stay Logged in

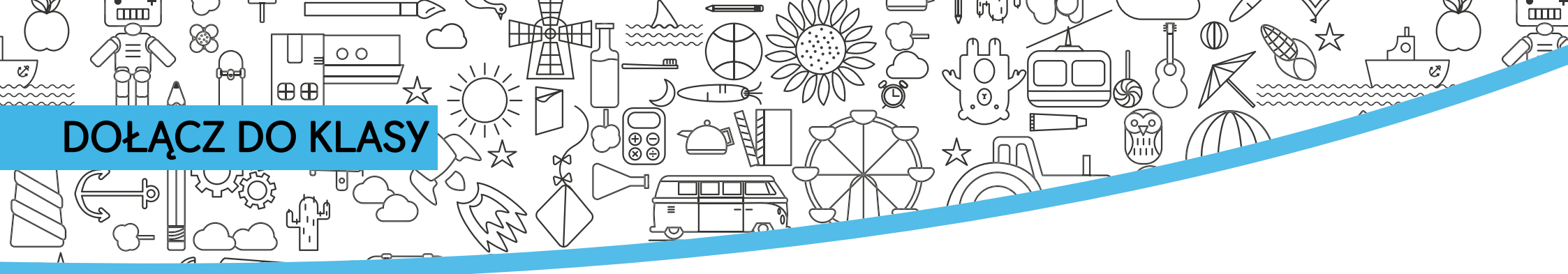

Jeśli zarejestrowałeś się sam, Twój nauczyciel może podać Ci kod klasy, abyś mógł dołączyć do jego klasy.

Przy pierwszym logowaniu do Navio zostaniesz poproszony o dołączenie do klasy.

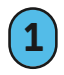

Wpisz kod klasy podany przez nauczyciela.

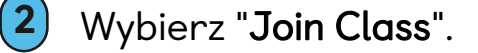

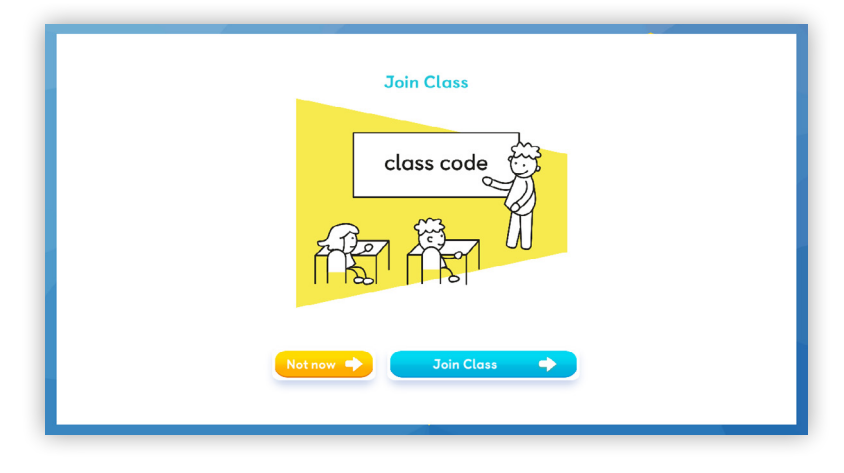

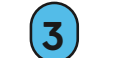

Nowa klasa pokaże się w "My Classes".

Jeżeli chcesz dołączyć do klasy później, przejdź do ustawień w aplikacji.

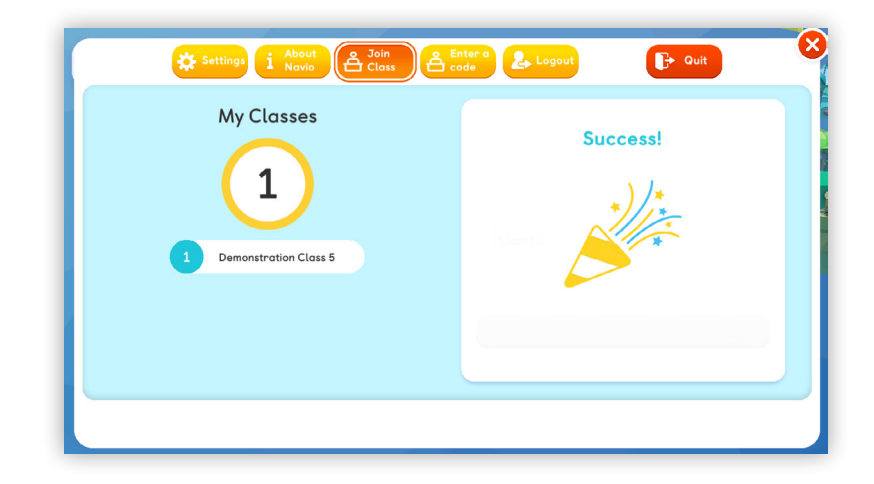

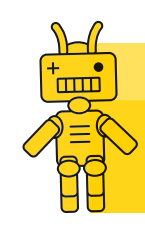

Wskazówka: Możesz również użyć kodu klasy, jeśli przenosisz się do nowej klasy, na przykład na początku nowego roku szkolnego.

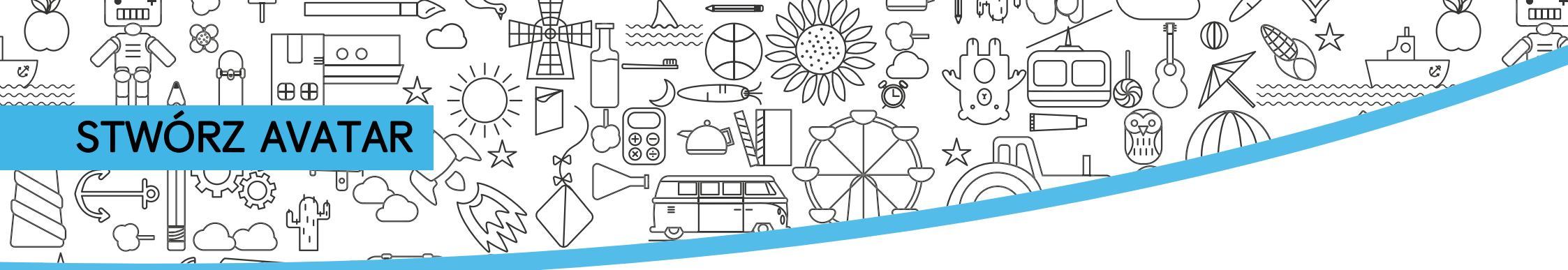

- Przy pierwszym użyciu Navio, należy wybrać swój awatar. Nie martw się, będziesz mógł dokonać zmian później!
- 2 Wybierz Awatar i użyj suwaków, aby go dostosować.

Następnie kliknij "**Done**".

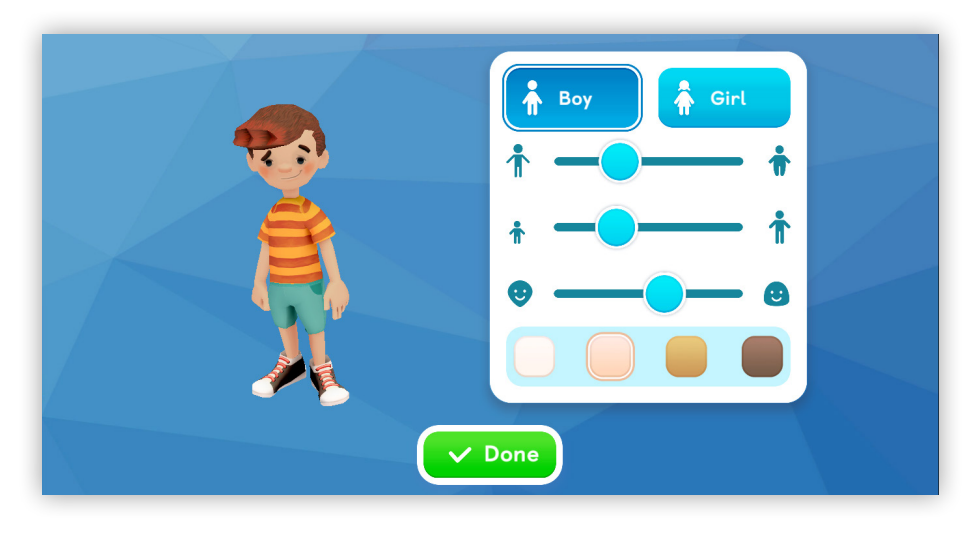

Następnie wybierz swojego przewodnika.

3 Poznaj swoich przewodników! Stuknij lub kliknij na jednego z przewodników. Możesz zmienić swojego przewodnika, kiedy tylko chcesz.

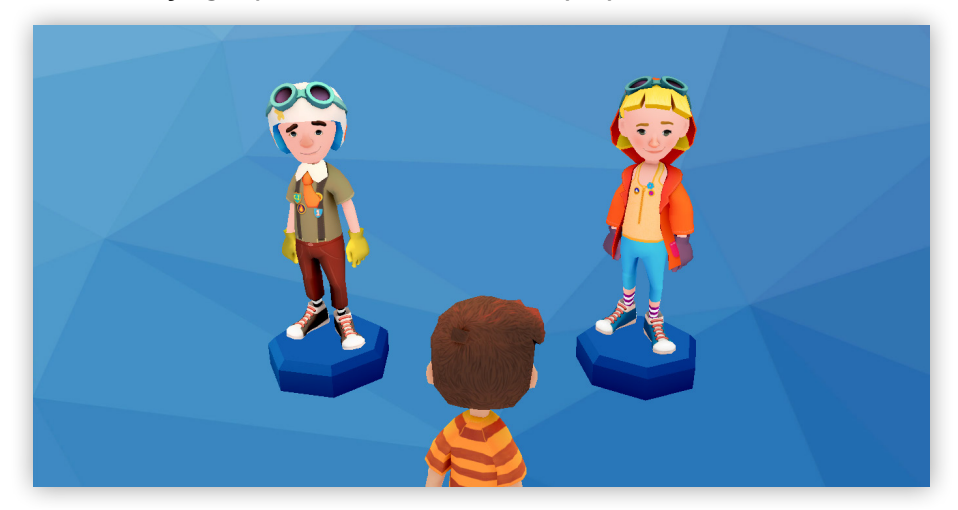

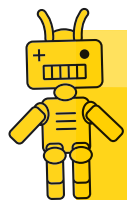

**Wskazówka**: Twoje awatary i przewodnicy mogą się różnić w zależności od kursu. W tym przewodniku zobaczysz różne awatary.

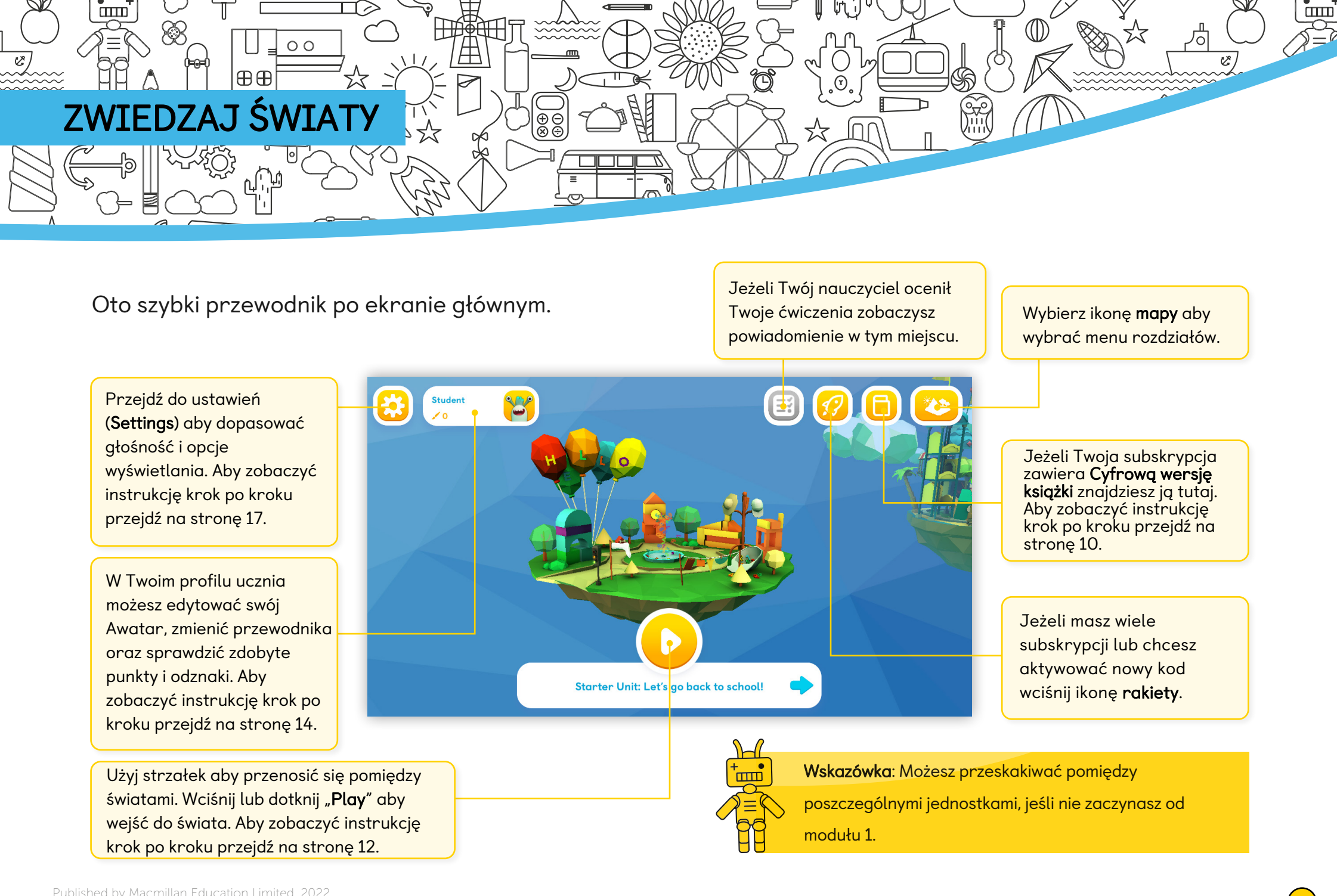

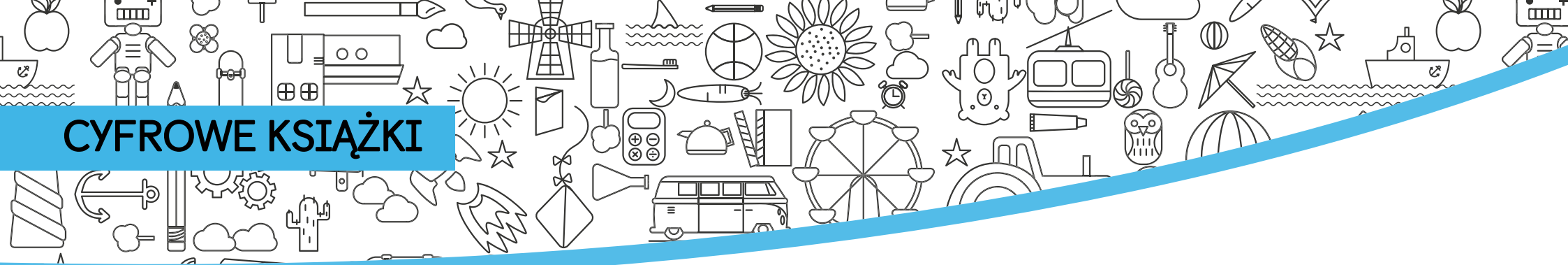

Jeśli twoja subskrypcja daje ci dostęp do Cyfrowej Książki Ucznia, możesz uzyskać do niej dostęp z ekranu głównego.

- 1 Kliknij ikonę **książki**, aby otworzyć menu.
- Wybierz książkę która chcesz otworzyć.

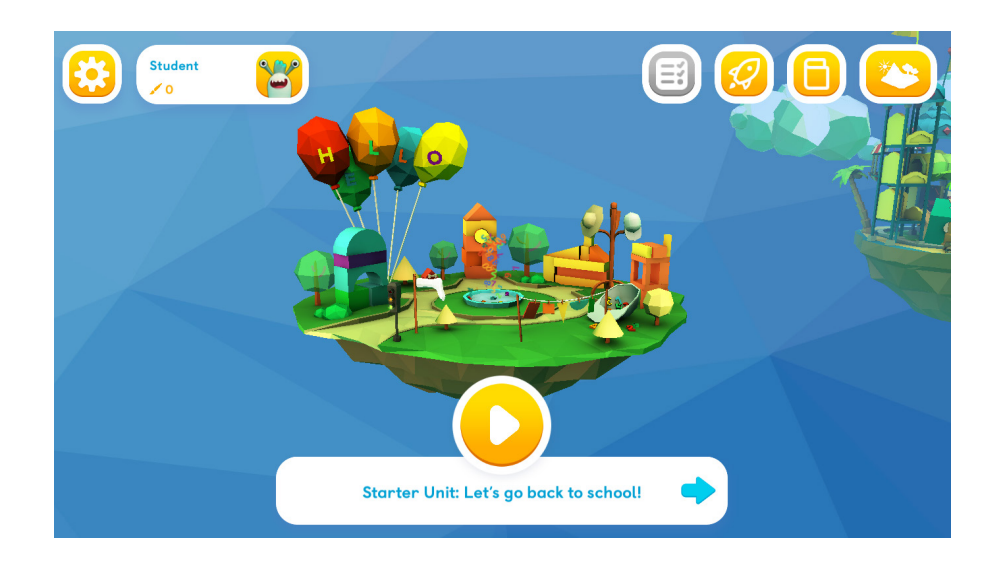

- Użyj przycisków po prawej, aby pobrać lekcje, które chcesz wykorzystać.
- 4 Następnie kliknij w **lekcję**, aby ja otworzyć.

| • | Digital Activity Book                  |                             |  |  |  |
|---|----------------------------------------|-----------------------------|--|--|--|
|   |                                        | Download All ک Delete All 🗊 |  |  |  |
|   | Starter Unit: Let's go back to school! | •                           |  |  |  |
|   | Lesson 1 Vocabulary                    | :                           |  |  |  |
|   | Lesson 2 Vocabulary and Grammar        | : Karala (Karala)           |  |  |  |
|   | Lesson 3 Speaking                      | :                           |  |  |  |
|   | Lesson 4 Story                         | ٩                           |  |  |  |
|   | Unit 1: Move your body                 | <b>@ ~</b>                  |  |  |  |
|   | Unit 2: Let's go shopping!             | • •                         |  |  |  |
|   | Unit 3: At the zoo                     | • •                         |  |  |  |
|   | My project 1: Pets                     | <b>@</b> 🗸                  |  |  |  |

**Wskazówka**: Możesz również usunąć zawartość, której już nie używasz, aby zaoszczędzić miejsce na urządzeniu.

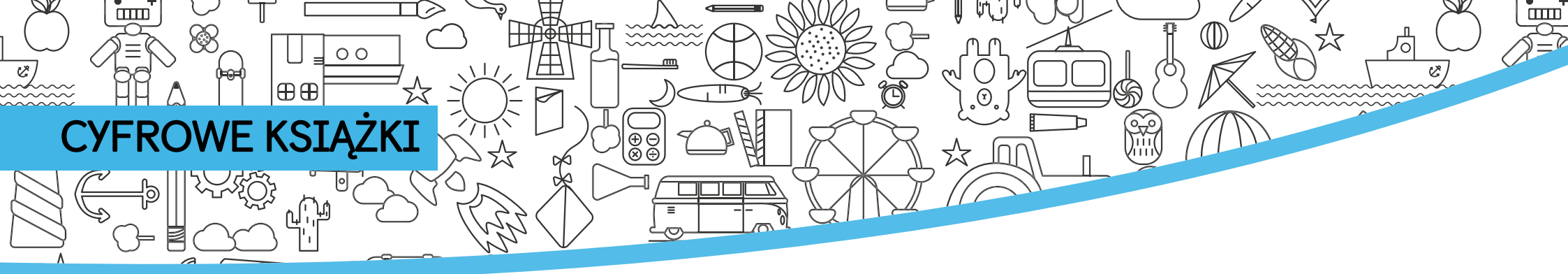

### Poznaj ekran książki cyfrowej.

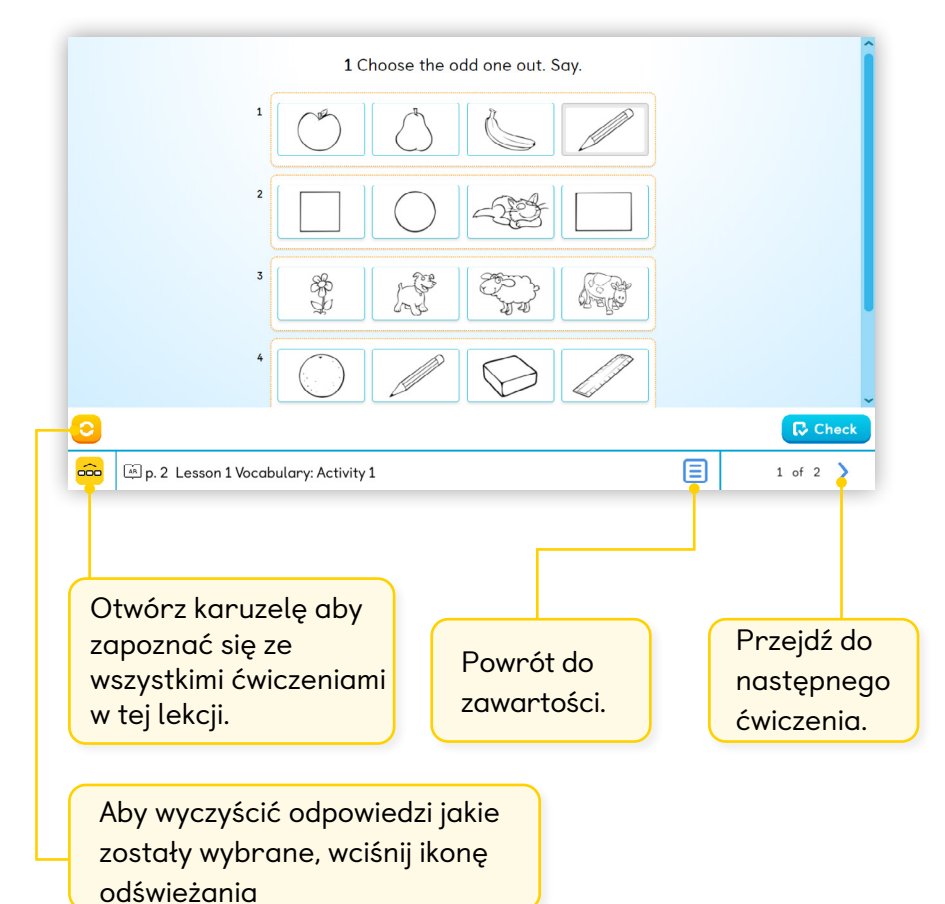

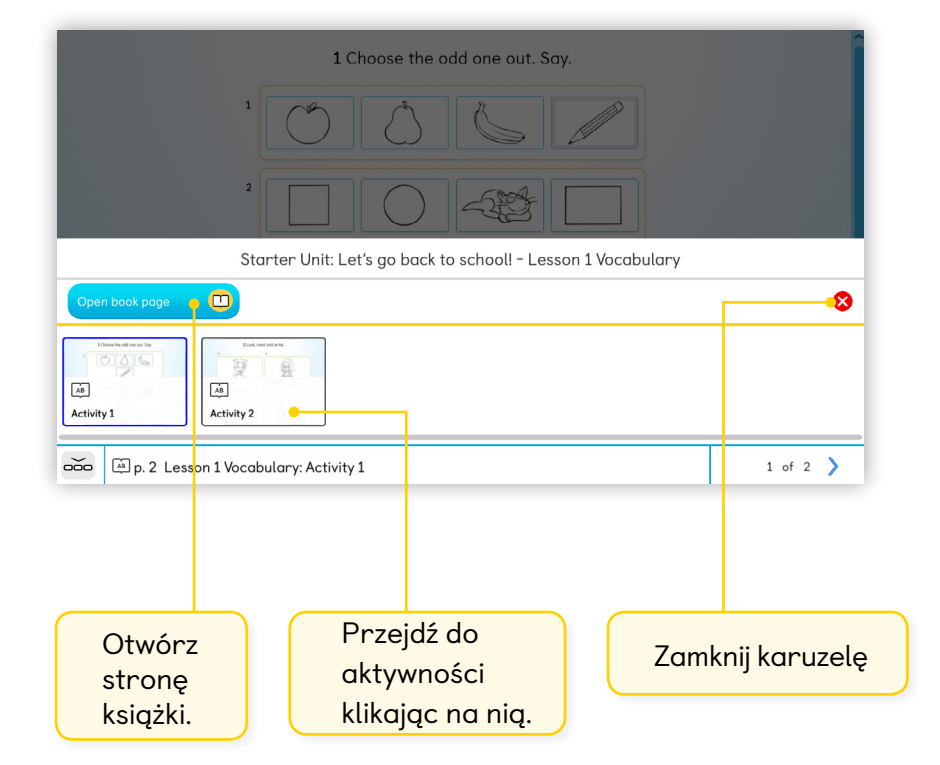

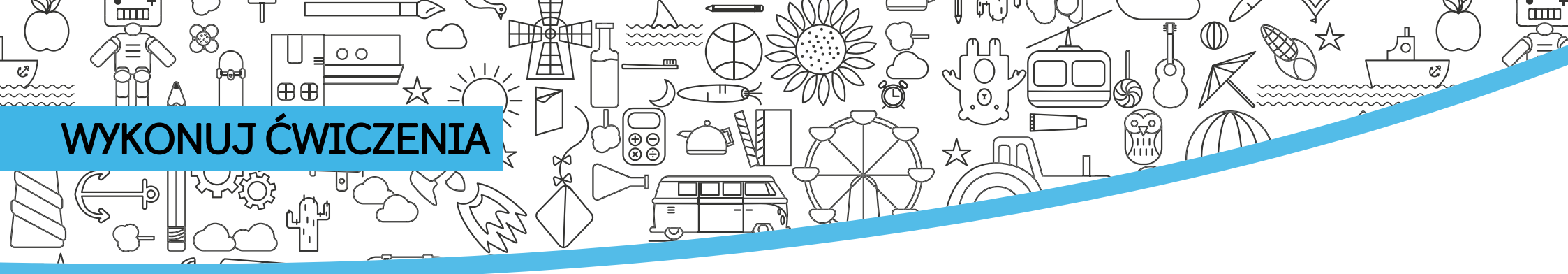

Navio zawiera wiele godzin ćwiczeń językowych zgodnych z treścią Twojego kursu Macmillan.

- Każda lekcja w kursie reprezentowana jest w świecie Navio przez niebieski ośmiokąt. Kliknij w niebieski ośmiokąt aby Twój Awatar na niego wskoczył i otworzył menu lekcji.
- (2) Kliknij na przycisk "**Play**" aby otworzyć ćwiczenie.

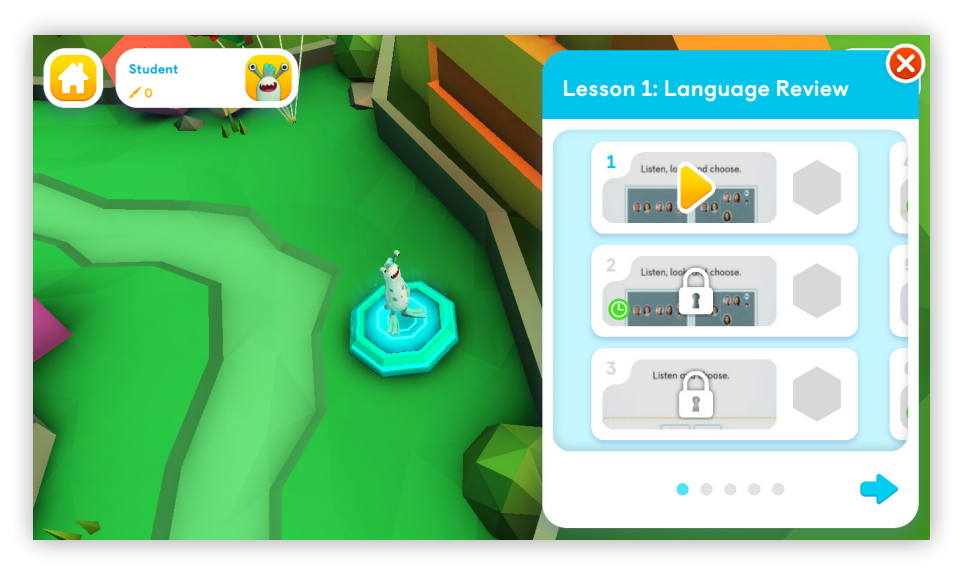

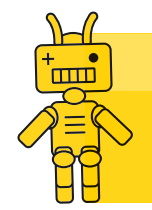

**Wskazówka**: Uczniowie muszą pomyślnie ukończyć każde zadanie, aby odblokować następne.

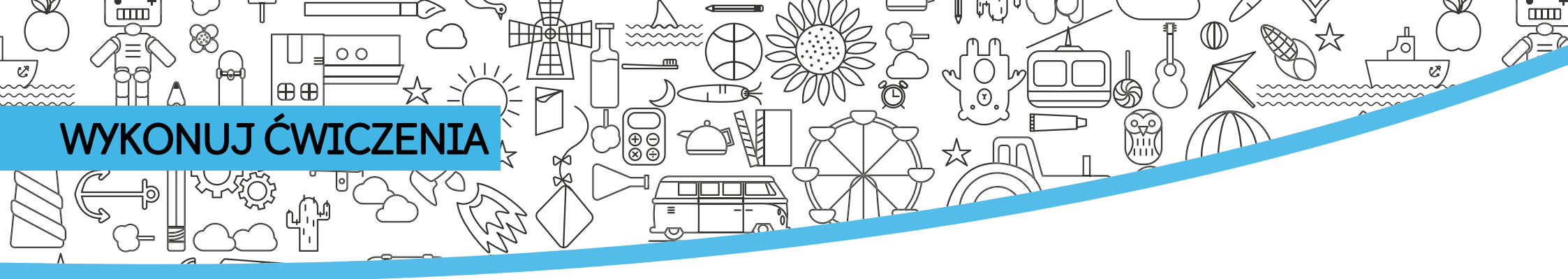

# Za ukończone ćwiczenia przyznawane są punkty i odznaki.

| Listen, look, and choose. |         |        |      |  |
|---------------------------|---------|--------|------|--|
|                           |         |        |      |  |
|                           | courier | family |      |  |
|                           |         |        |      |  |
| 0                         | _       | _      | Next |  |

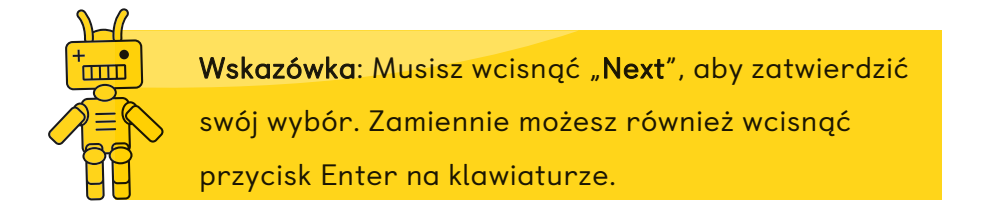

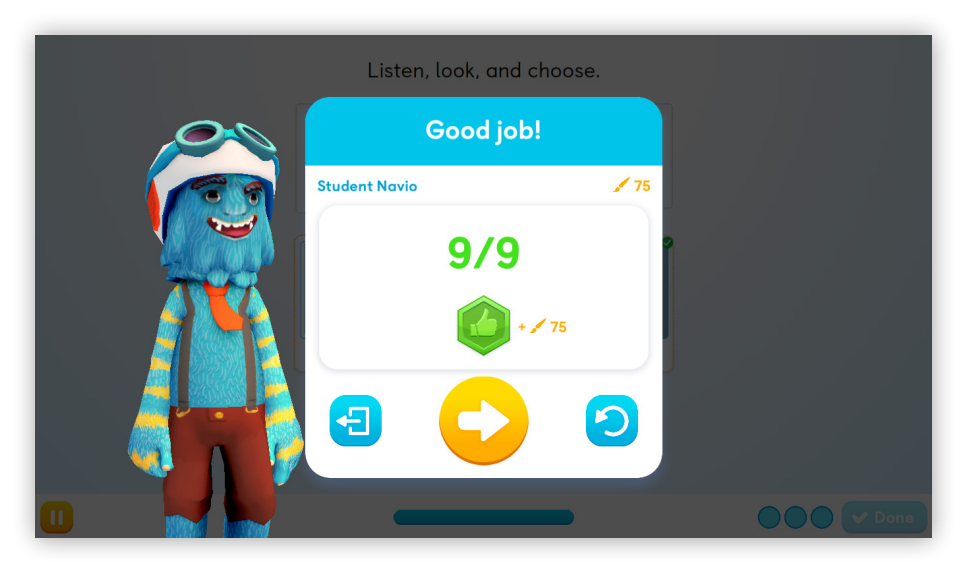

Po każdej aktywności możesz dowiedzieć się, ile punktów i odznak udało Ci się zdobyć, przejść do następnej aktywności lub spróbować ponownie.

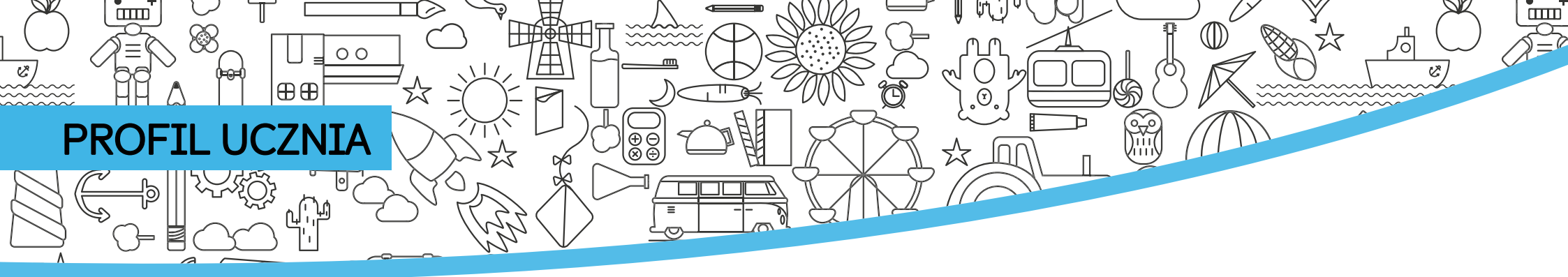

Kiedy zdobędziesz wystarczająco dużo punktów, można je wykorzystać aby dostosować awatar.

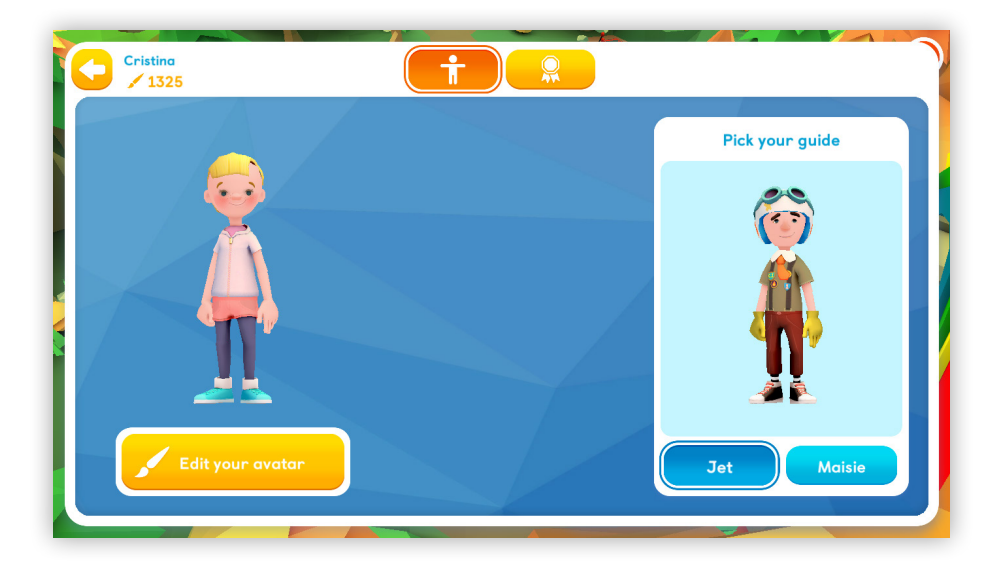

1 Otwórz swój profil ucznia i wybierz "Edit your avatar".

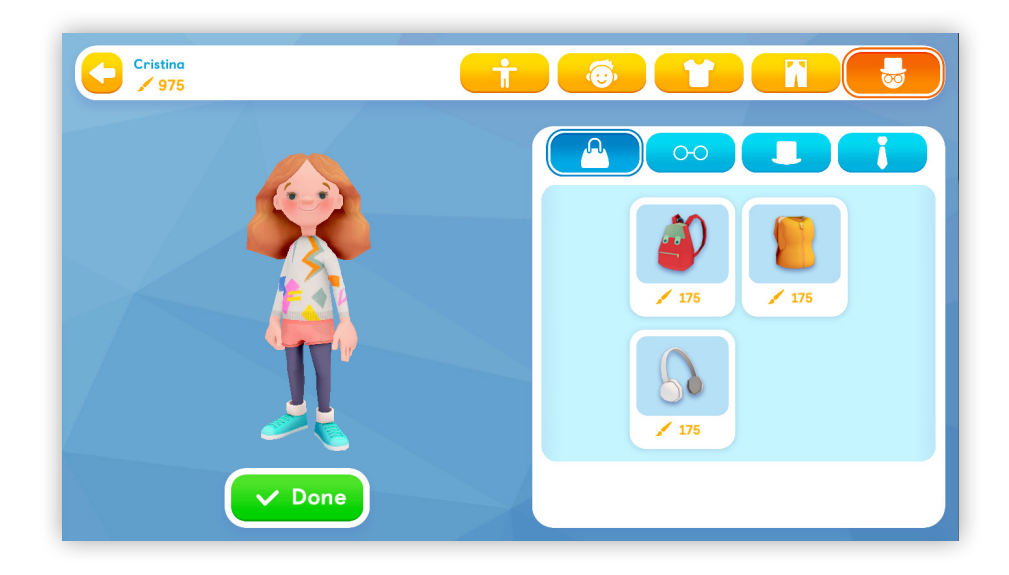

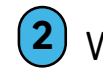

Wybierz przedmioty, które chcesz kupić za swoje punkty. Kiedy skończysz, wybierz "**Done**".

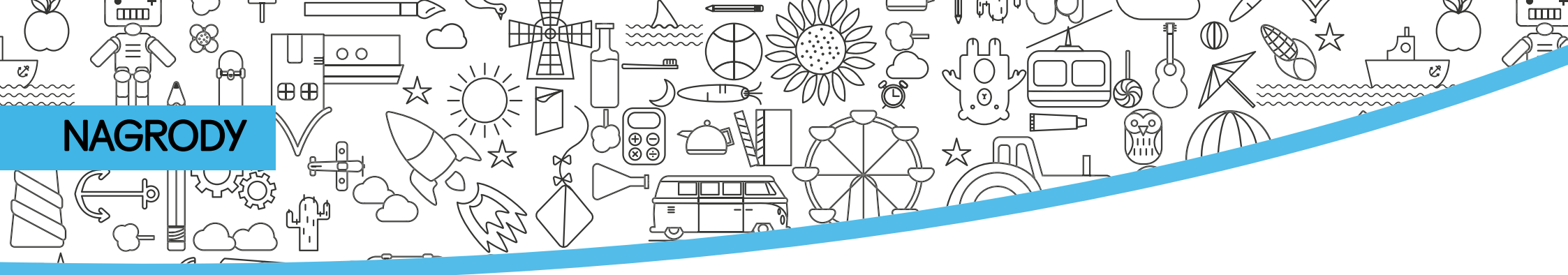

Na ekranie Nagrody możesz zobaczyć swoją kolekcję odznak i śledzić swoje postępy.

Będziesz zdobywać różne odznaki w zależności od rodzaju aktywności, które wykonasz:

- Za ćwiczenia prezentacyjne, takie jak piosenki, opowiadania i filmy, można zdobyć niebieską odznakę.
- Za ćwiczenia zdobywa się zieloną odznakę życie jest tracone za każdą złą odpowiedź.
- Gdy pomyślnie ukończysz ćwiczenie odblokowujesz zadanie Wyzwanie, które ma trzy życia i licznik czasu. Im więcej powtórzeń tych czynności, tym więcej punktów i odznak brązowych, srebrnych i złotych.

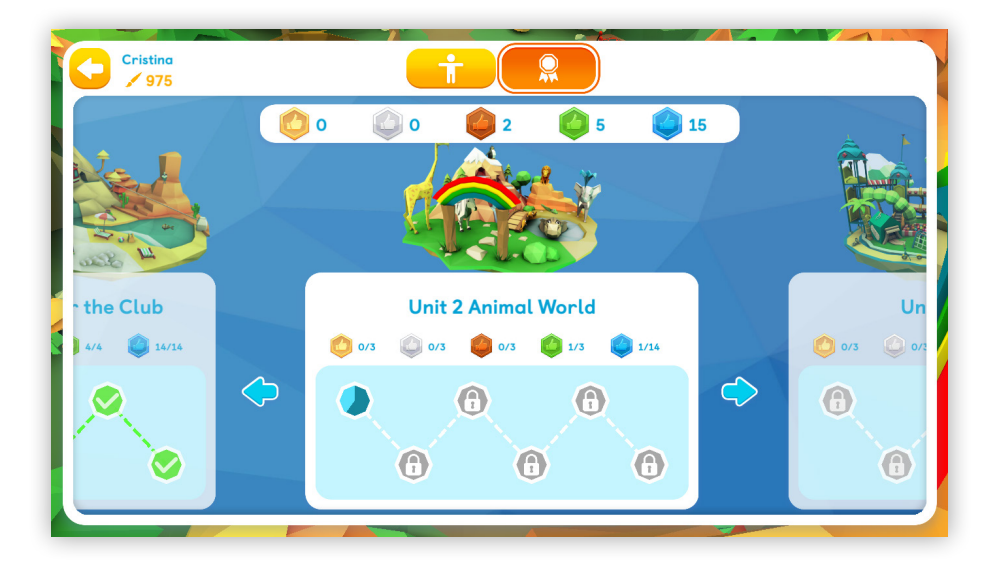

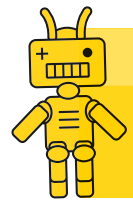

**Wskazówka**: Navio zachęca uczniów do powtarzania czynności, aby zdobyć dodatkowe punkty i odznaki. Brązowe, srebrne i złote odznaki mogą zdobyć tylko grając kilka razy.

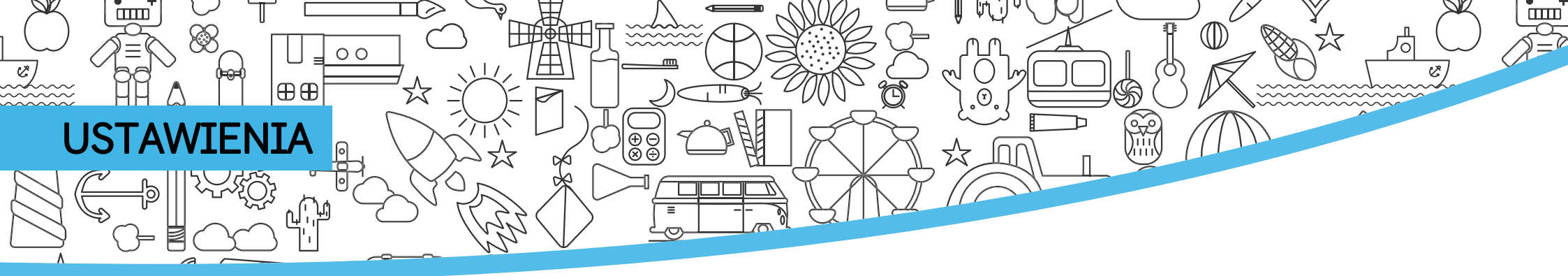

Rodzice lub nauczyciele mogą potrzebować poznać

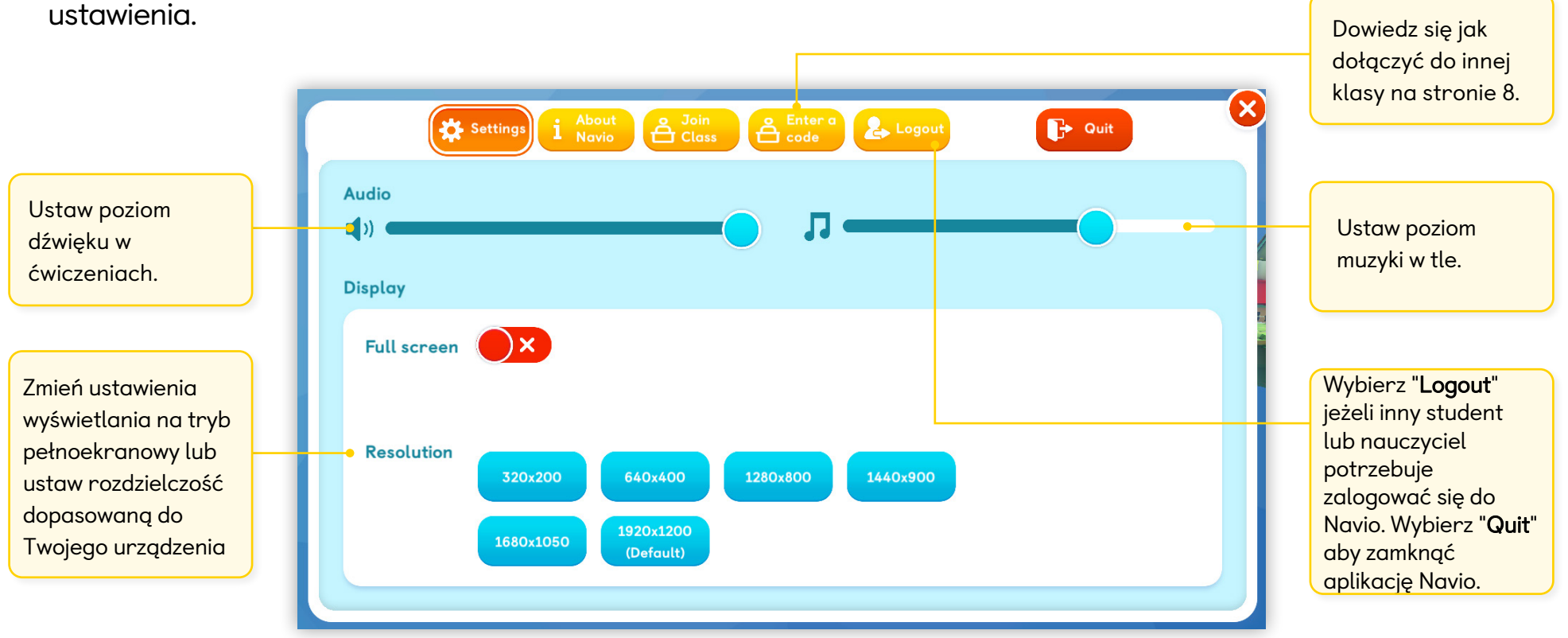

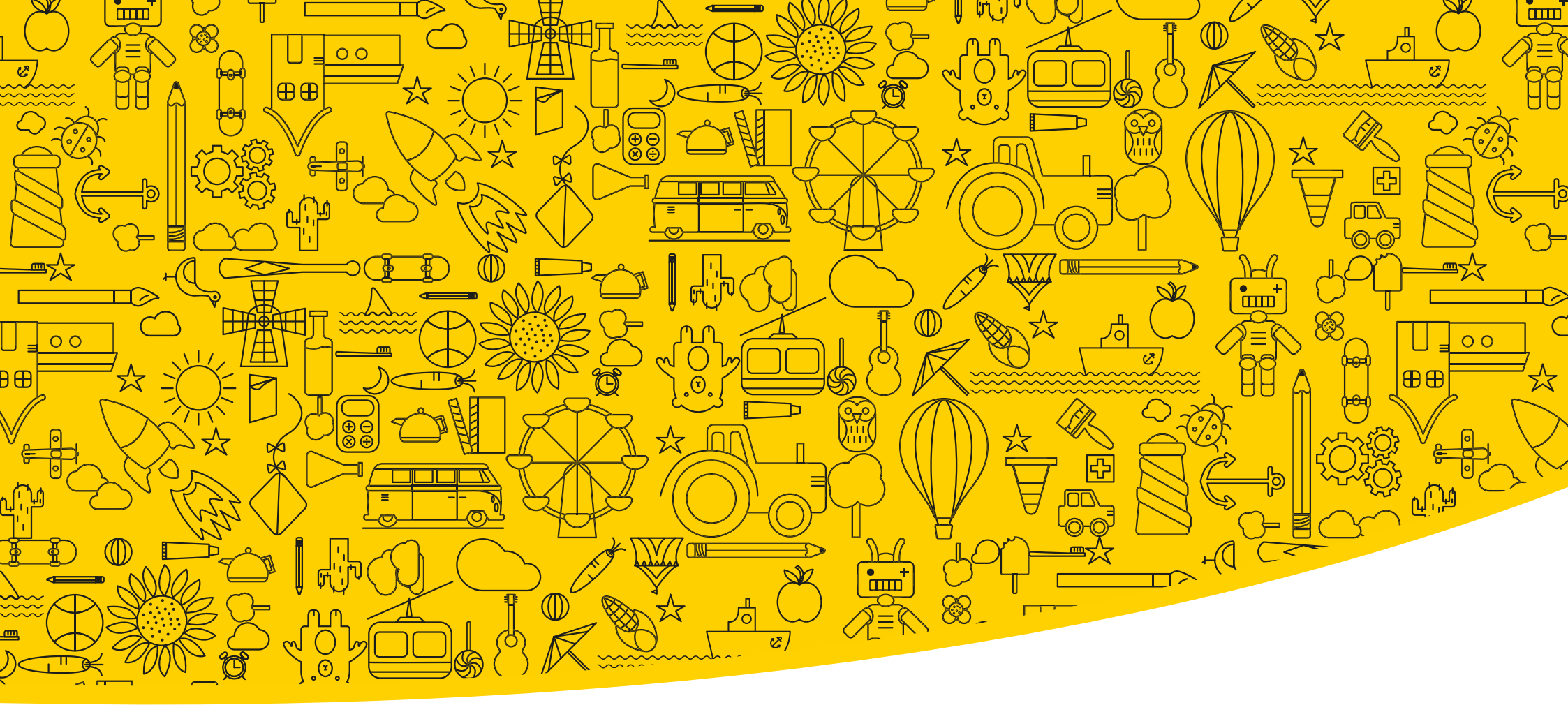

Przydatne linki:

Macmillan Education Everywhere

System Requirements

Support

Published by Macmillan Education Limited, 2022.

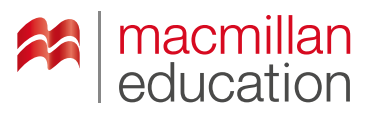

**Macmillan Education** 

4 Crinan Street London N1 9XW, UK